## **Contents:**

| I.   | Matters needing attention of installation: . | 2  |
|------|----------------------------------------------|----|
| II.  | Instrction of function flow:                 | 9  |
| III. | Simple and easy troubleshooting:             | 40 |
| IV.  | Product Certificate:                         | 41 |

- I 

  Matters needing attention of installation:
  - A . Name of main components:

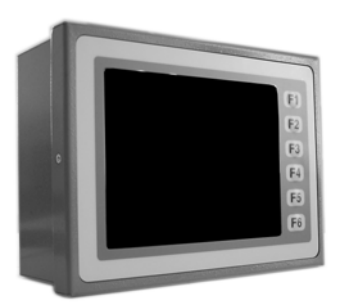

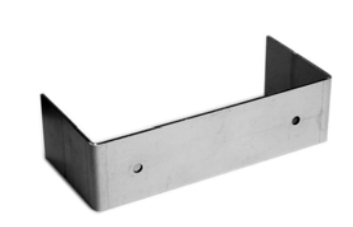

Main Body

Mounting Frame

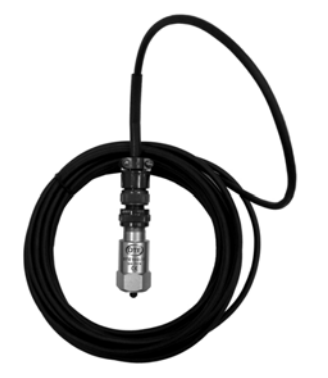

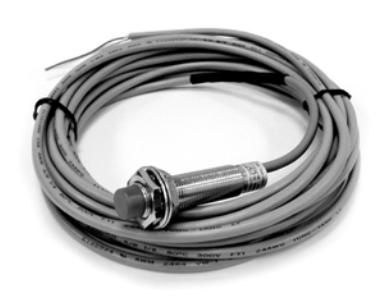

Vibration Sensor

**RPM Sensor** 

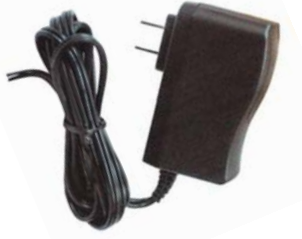

#### **B.** Main body installation and system connection:

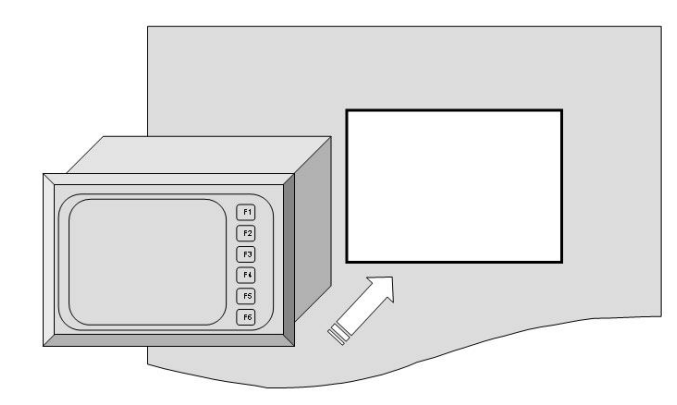

Main Body Installation Diagram (1)

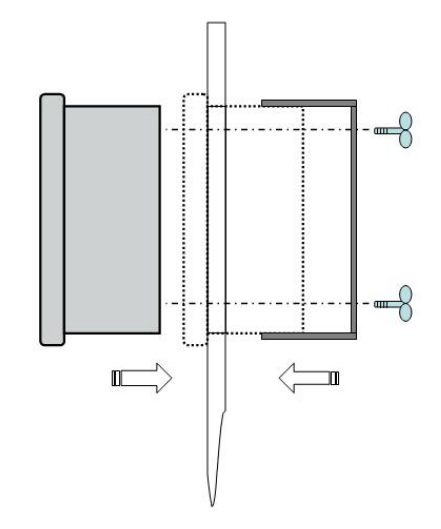

Main Body Installation Diagram (2)

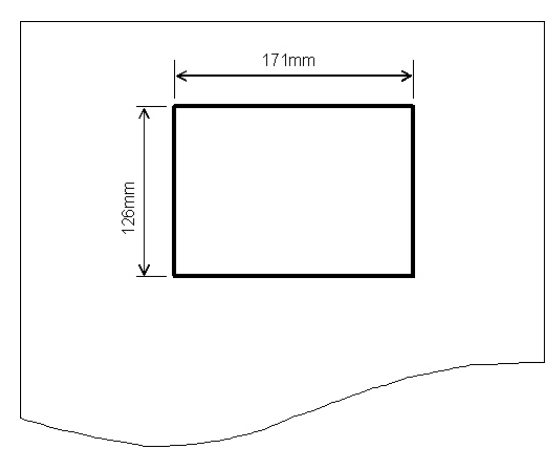

Panel Mount Square Hole Size (171mmX126mm)

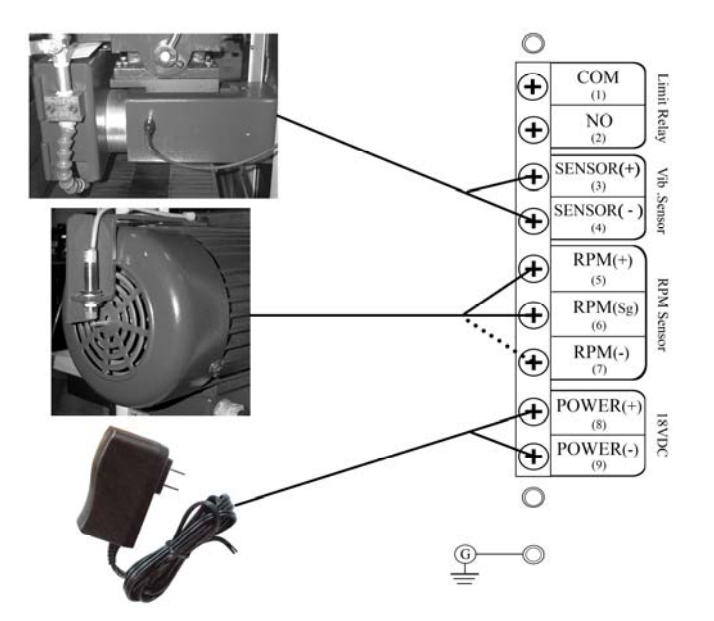

System Connection Diagram: Please correctly connect the signal wire to corresponding location according to assigned numbers, as well as it must be on grounding situation.

| CoversPlus INT'L | CoversPlus INT'L |
|------------------|------------------|
| P.3              | P.4              |
|                  |                  |

# C . Matters needing attention of installation i.POWER ADAPTOR:

1. Please confirm used power voltage & frequency match with specification of power adaptor.

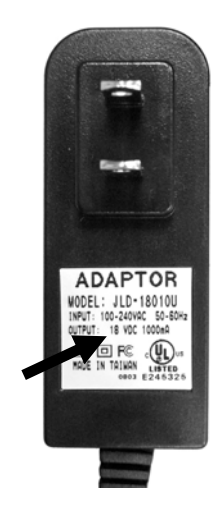

#### ii.RPM SENSOR:

1. The location and method of setup(example):

- To utilize the threading tools( § 8mm) to make a thread(long 8mm) in the center hole 60~70mm length /round of motor.
- To choose a steel round bar( § 8mm), and grind off 0.1~0.2mm depth on one top(long 12~15mm), in order to response to rpm sensor then make the thread(6~8mm length) on another top to thread in the center hole of motor,
- To make RPM sensor lock on the bottom of motor with a prop stand, and adjust correctly the red flat( § 12mm) of RPM sensor closer to the outside curve of round bar within 4mm(the distance of rpm sensor), please refer to the installation photo as below.
- To rotate the wheel by hands until the red light spot flash interactively.

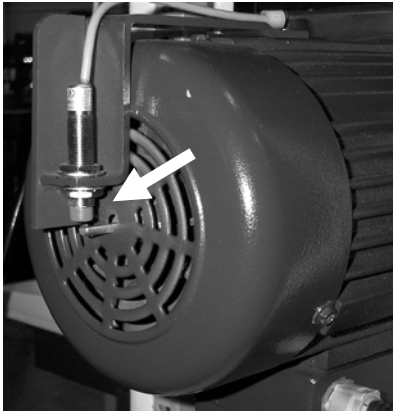

**RPM Sensor Setup** 

| CoversPlus INT'L | CoversPlus INT'L |
|------------------|------------------|
| P.5              | P.6              |

#### iii.VIBRATION SENSOR:

- 1. The vibration sensor need mount more closer to wheel and tightly thread (M6 thread) on outside diameter.
- 2.Don't install the vibration sensor on wheel cover, because the resonance will affect the balancing precision.
- 3.Please do neither drop nor shock the vibration sensor location of spindle, please refer to setup photo as below.

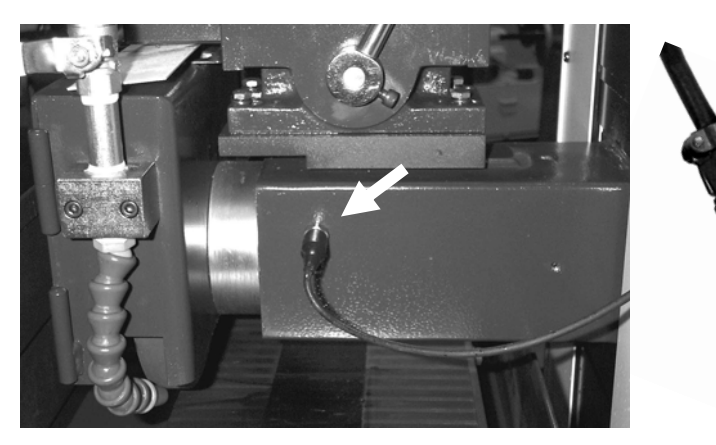

Vibration Sensor Setup

COD THE

M6 Thread

## iv.Other matters needing attention:

- 1. All signal wire including vibration/rpm sensor must be far away from system power line to avoid interference.
- 2. For the sake of speedy/precise balancing operations, it's necessary to engrave the angle scales on the flange along with the rotating direction of wheels, please refer to the photo as below.

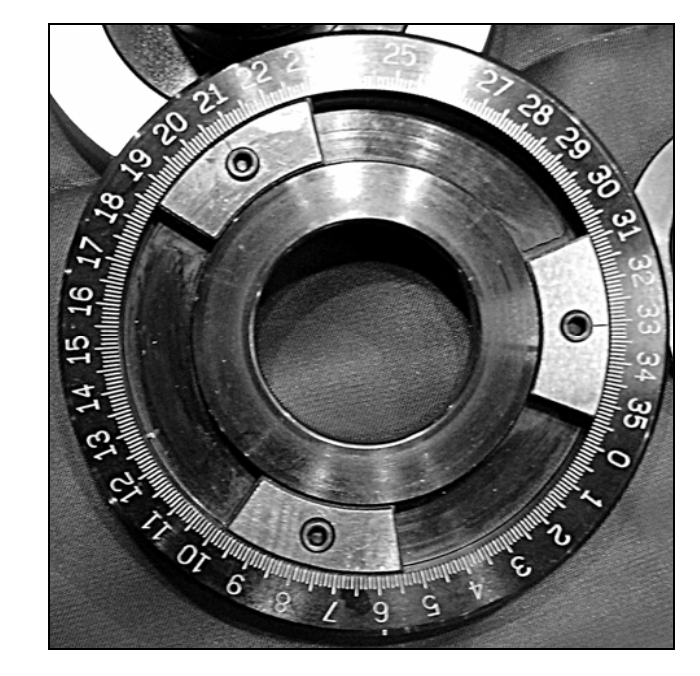

| CoversPlus INT'L | CoversPlus INT'L |
|------------------|------------------|
| P.7              | P.8              |

## **Ⅲ** 丶 Instruction of function flow:

#### A. Main function instruction:

- VIB. MON. F1:
  - Main body will send out an alarm to remind operator, it need to balance wheel immediately.
- NEW BAL. F2:
  - To balanced dynamically on line after replace wheel.
- LAST BAL. F3:
  - To balance dynamically on line after balanced statically off line.
- CONT BAL. F4:
  - To balance dynamically on line continuously while wheel's balance exceed the initial setup limit.
- TOL. SET F5:
  - To set up the vibration (in  $\mu$  m) allowable of wheels, when the vibration of wheels is over setup limit, it will give notice to operator to balance wheel immediately.
- Chinese/中文 F6:
  - Switch Language System; Chinese and English could be selected.

#### **B. Function/ Specification Table:**

| Function         | Specification                        |
|------------------|--------------------------------------|
| Accuracy         | 0.01 μ m (@1800 rpm)                 |
| Range            | 0.01~3000 μ m (@1800 rpm)            |
| Unit             | Displacement ( $\mu$ m / peak-peak)  |
| Phase            | 0.1°                                 |
| RPM Range        | 400~20000 rpm                        |
| RPM Sensor       | Magnetic Sensor                      |
| Vibration Sensor | Accelerometer                        |
| CPU              | Vortex(32bits)                       |
| Display          | 320x240 dot LCD, LED Back-light      |
| Power            | 100 ~ 240 VAC 50/60Hz (with adaptor) |
| Consumption      | 7W                                   |
| Temperature      | $0^{\circ}C \sim 50^{\circ}C$        |
| Size             | 177 x 132 x 85 (mm)                  |
| Weight           | About 1.4kg                          |

| CoversPlus INT'L | CoversPlus IN |
|------------------|---------------|
| P.9              | P.10          |

## **C** . Function Flow:

#### i. Operation flow chart:

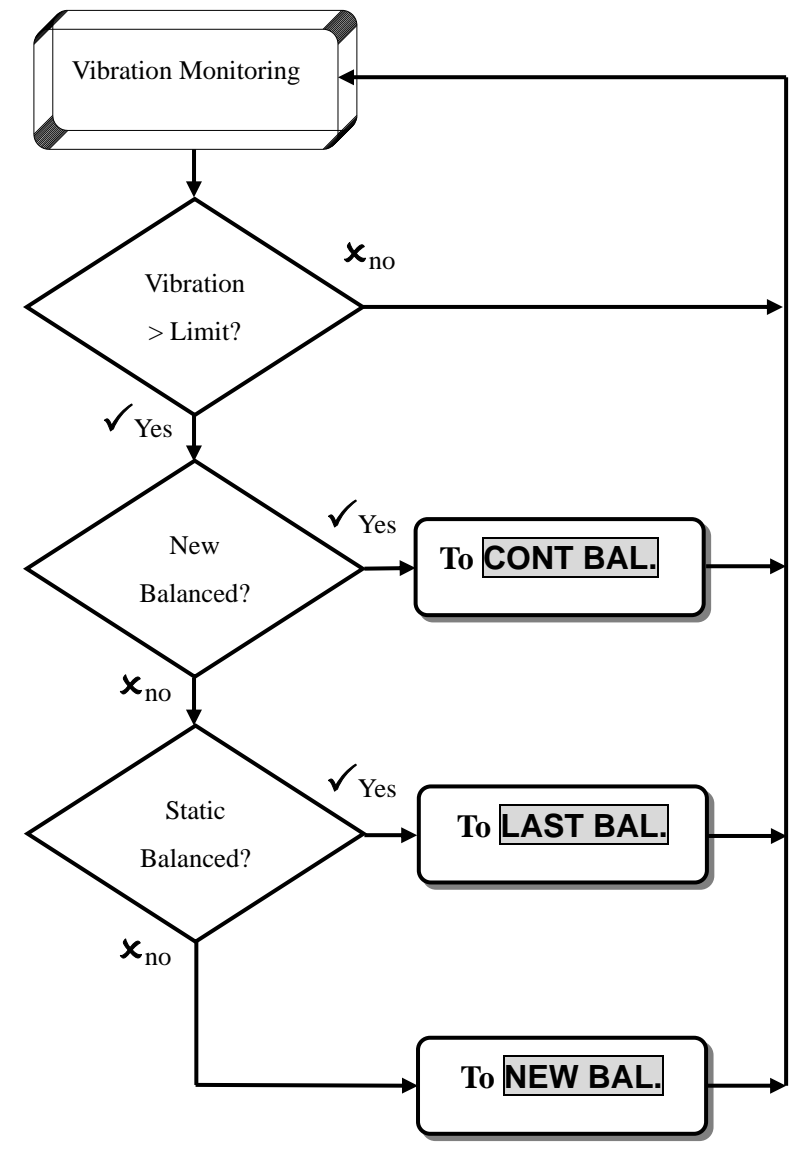

**ii . System Start:** 1 . System Start Up:

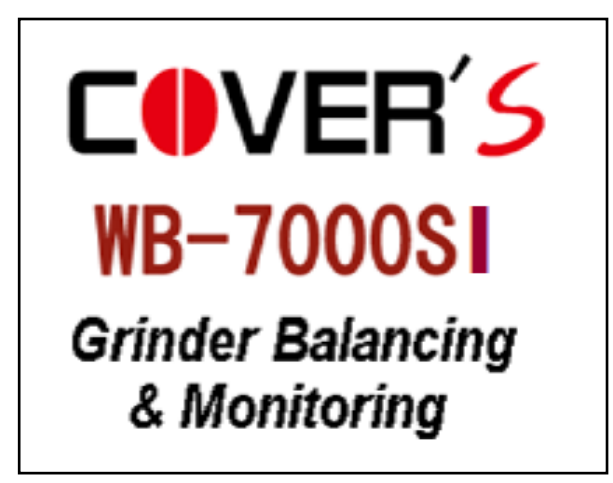

2 . Main menu after system started:

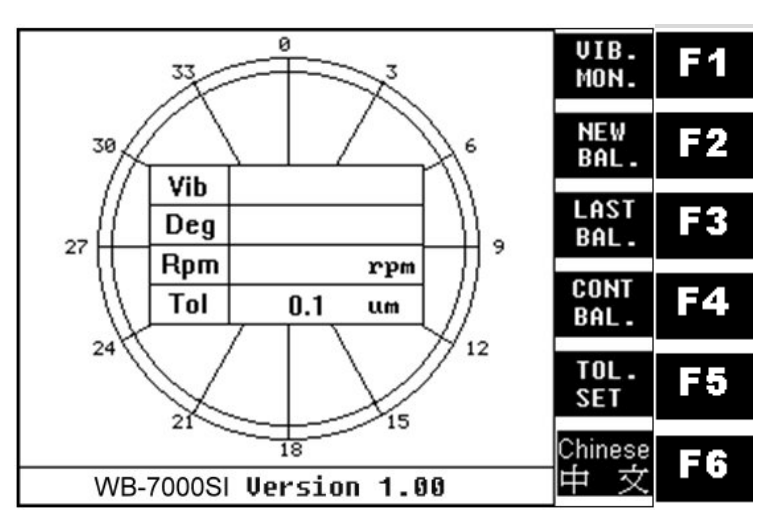

| CoversPlus INT'L | CoversPlus INT'L |
|------------------|------------------|
| P.11             | P.12             |

## iii . Vibration Monitoring:

1. Enter into vibration monitoring mode when wheel started;

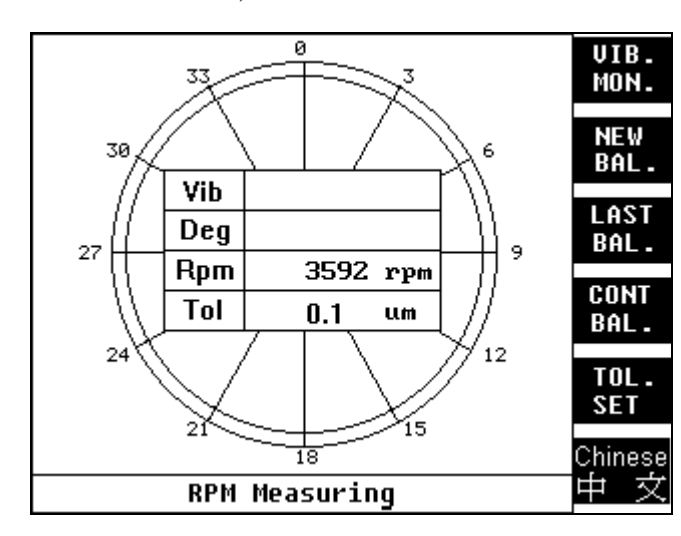

2. Signal in reading ...;

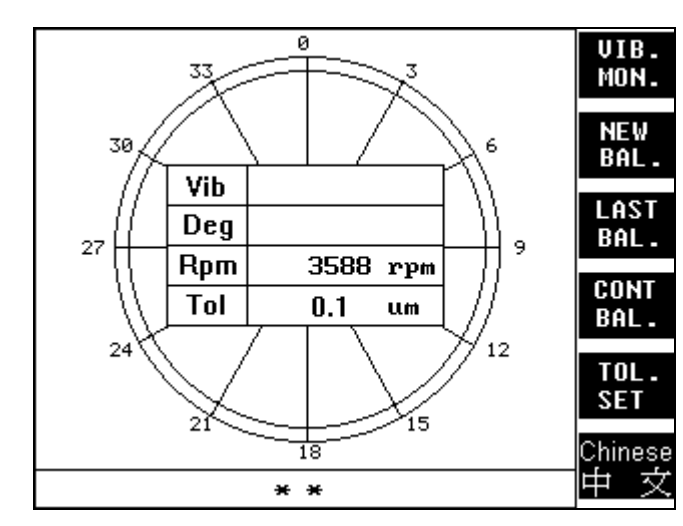

3. When vibration exceed the initial setup limit, vibration will be inverted to display and beep happened.

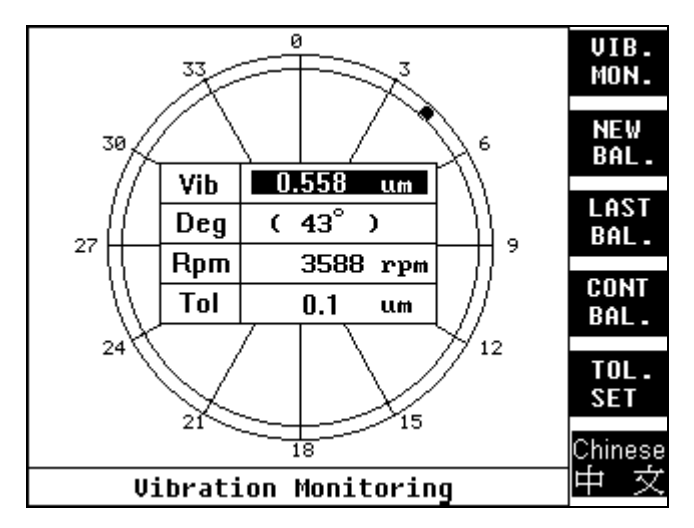

4. Real vibration will be displayed after 10~15 seconds, Vibration monitor is going on proceeding when wheel stoped and start again. PressF1 key to realize the vibration status during wheel rotating.

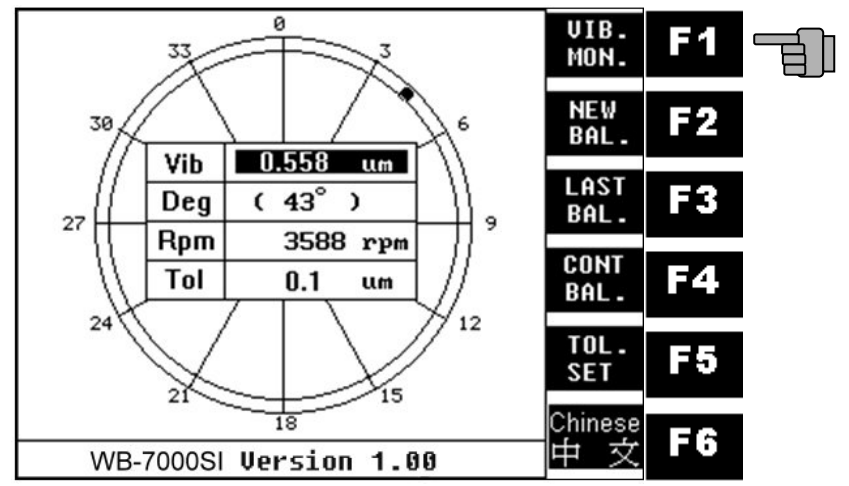

| CoversPlus INT'L | CoversPlus INT'L |
|------------------|------------------|
| P.13             | P.14             |
|                  |                  |

#### iv . New Balancing:

1 . Press F2 Key to do a new balance;

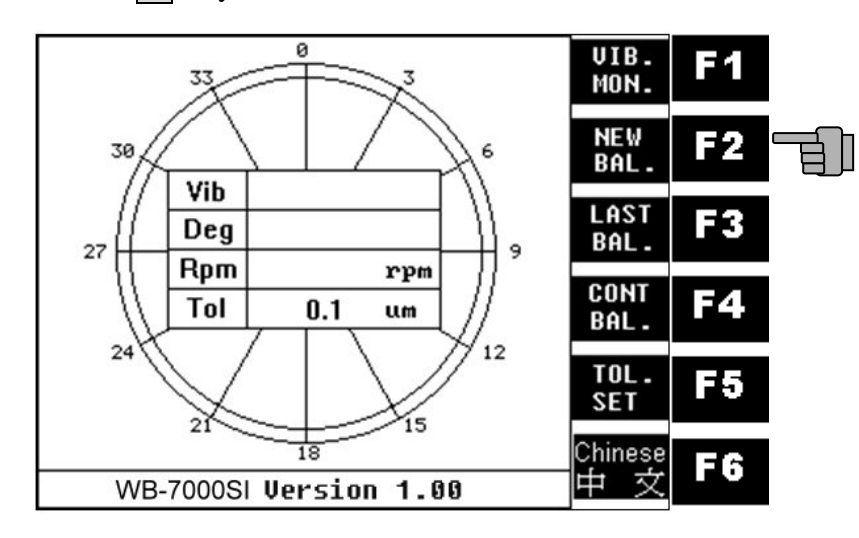

2 . Move sliders to  $0^{\circ}$ ,120°,240° position individually, lock its tightly and start wheel;

| Move Sliders to following angle                        | Main<br>Menu |
|--------------------------------------------------------|--------------|
| Slider A: 0.0°<br>Slider B: 120.0°<br>Slider C: 240.0° |              |
|                                                        |              |
| Move Sliders & Start Wheel                             | -            |

3. RPM in measuring ...;

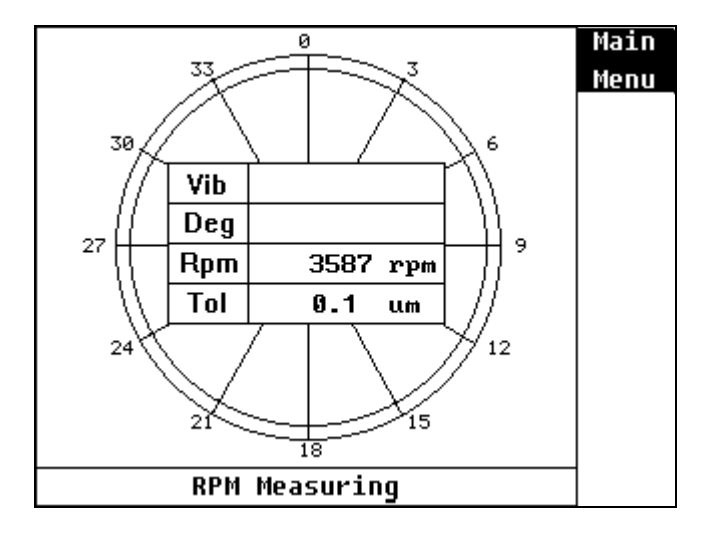

4. Read signal at the stable rpm status;

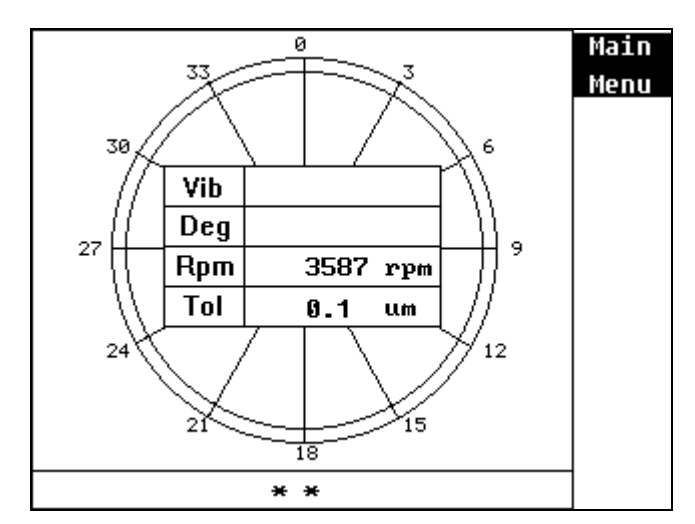

| CoversPlus INT'L | CoversPlus INT'L |
|------------------|------------------|
| P.15             | P.16             |

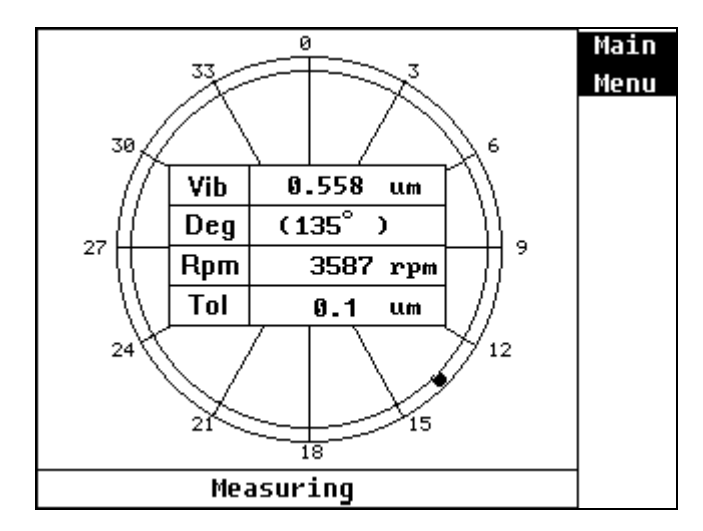

6. Measurement is finished, stop wheel;

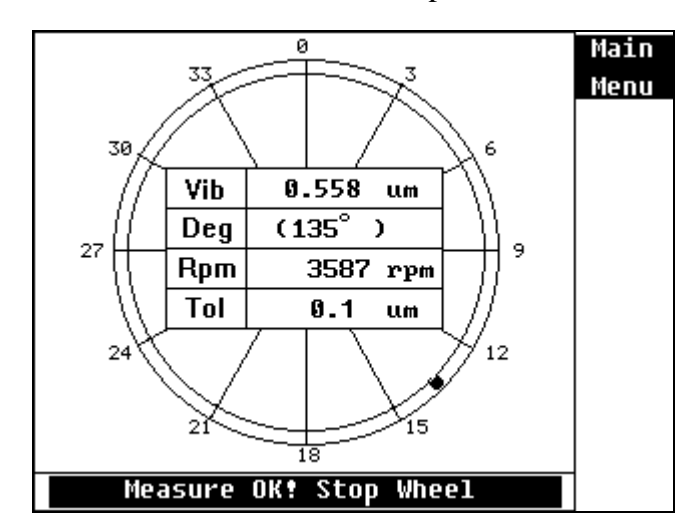

7 . Move slider A form  $0^{\circ}$  to  $30^{\circ}$  position, lock it tightly and start wheel;

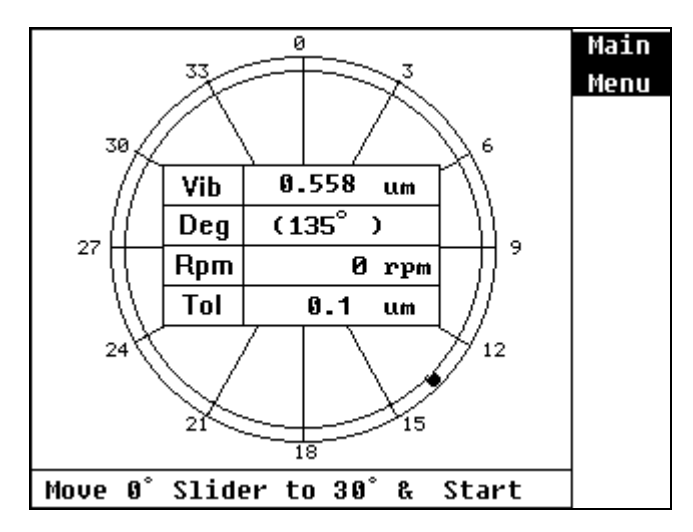

#### 8. Signal in reading ...;

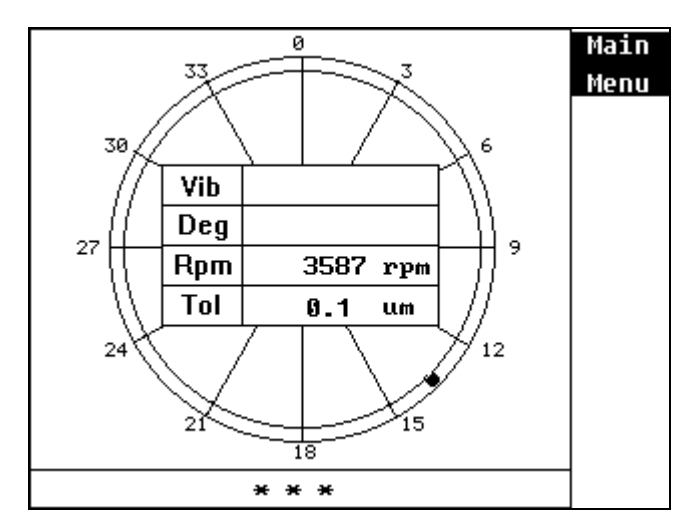

| CoversPlus INT'L |
|------------------|
| P.18             |
|                  |

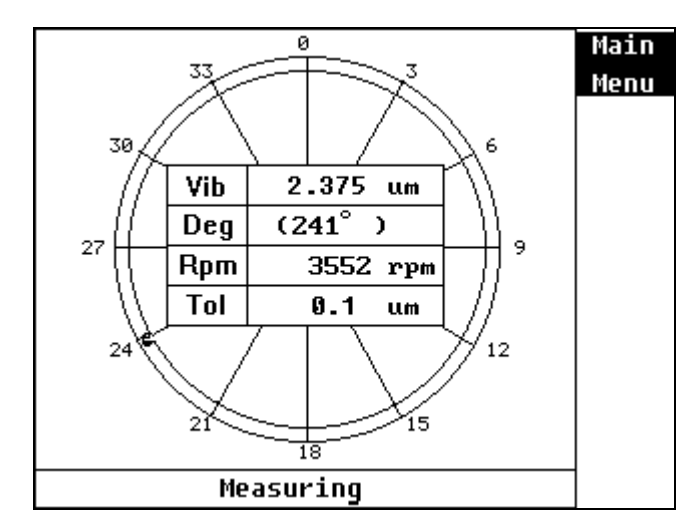

10. Measurement is finished, stop wheel;

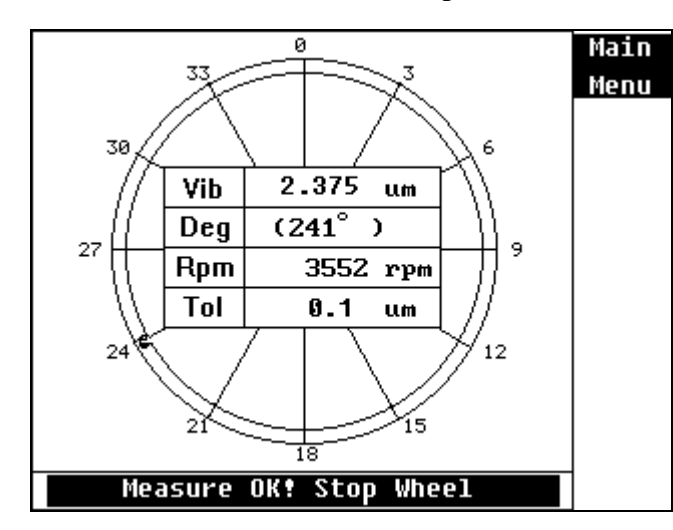

11 . Move sliders to the real position according to the indication, lock its tightly and start wheel;

| Move Slid                           | ers wit                | h Rotating  | Dir. | Main<br>Menu |
|-------------------------------------|------------------------|-------------|------|--------------|
| Slider A:<br>Slider B:<br>Slider C: | 56.5<br>175.2<br>294.0 | 2           |      |              |
| lleater                             | Vib.                   | 0.558 um    |      |              |
| Vector                              | Heavy                  | 101.0°+     |      |              |
|                                     |                        |             |      |              |
| To be co                            | ntinued                | l, Start Wh | eel  |              |

#### 12. Signal in measuring ...;

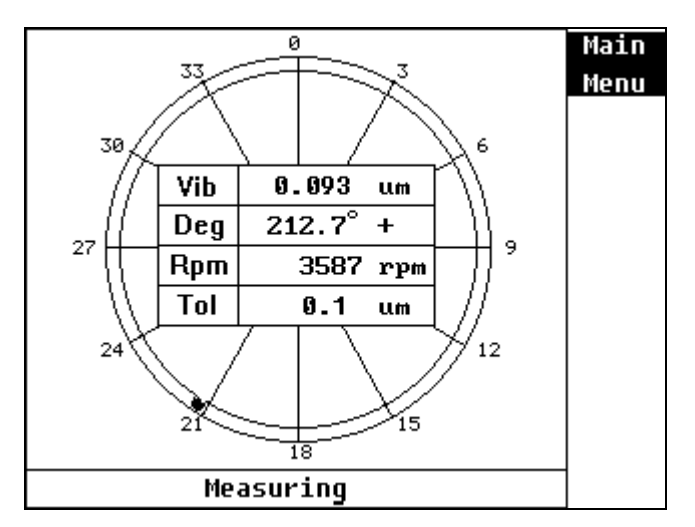

| CoversPlus INT'L | CoversPlus INT'L |
|------------------|------------------|
| P.19             | P.20             |

13. Measurement is finished, stop wheel;

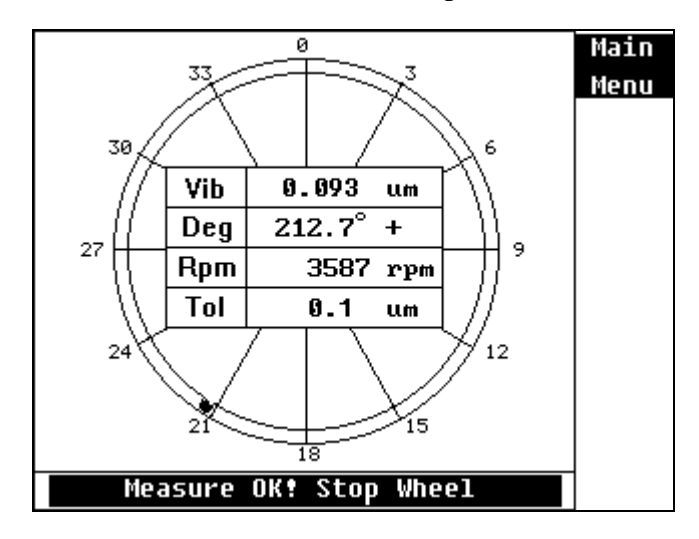

14. Trim sliders with indication (Take example for this menu, we only need to trim slider C, move 0.63° added to original angle along the wheel rotating direction), lock its tightly and start wheel;

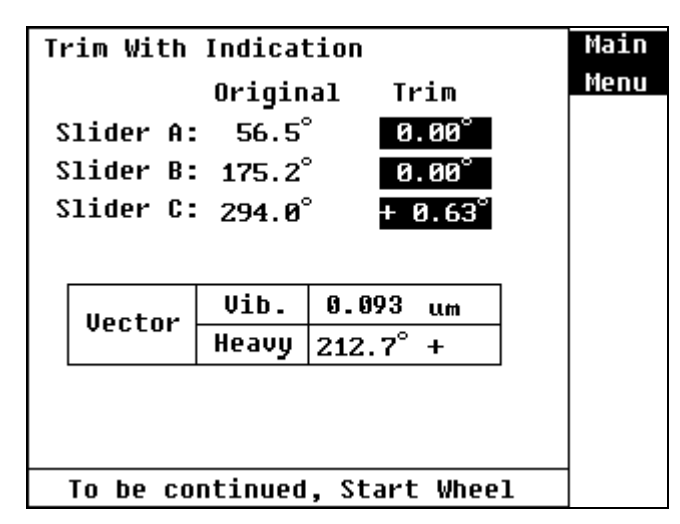

15 . Signal in measuring ...;

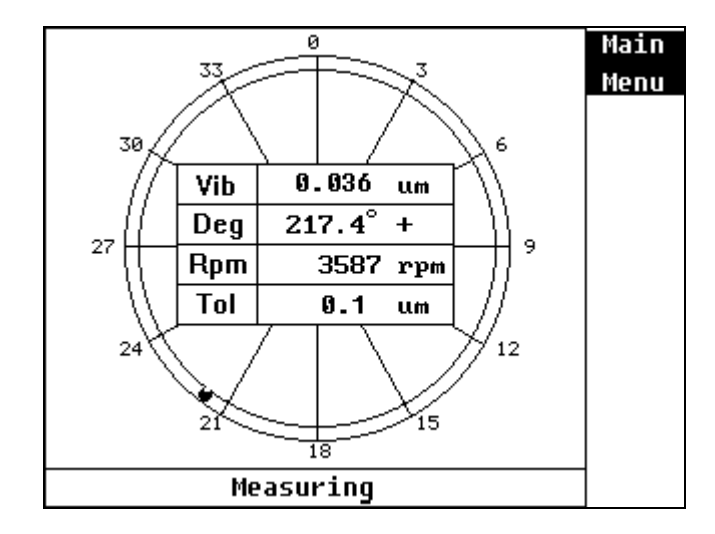

16. Measurement is finished, stop wheel;

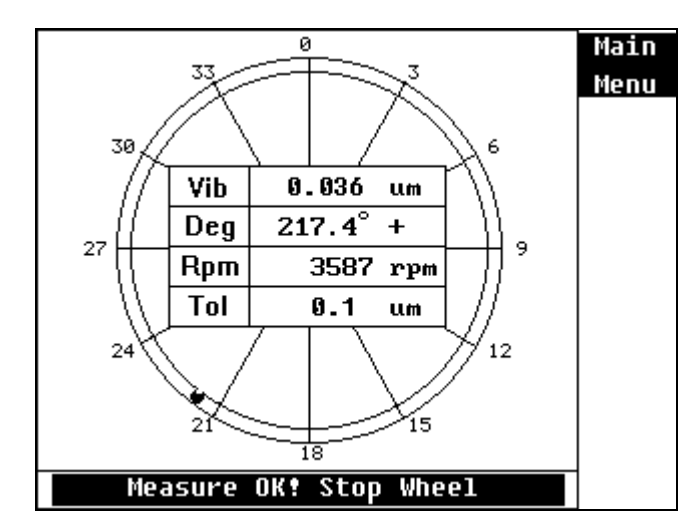

| CoversPlus INT'L | CoversPlus INT'L |
|------------------|------------------|
| P.21             | P.22             |
|                  |                  |

17 . Trim sliders with indication to modify continuously, PressF1 Key to return into the vibration monitoring mode.

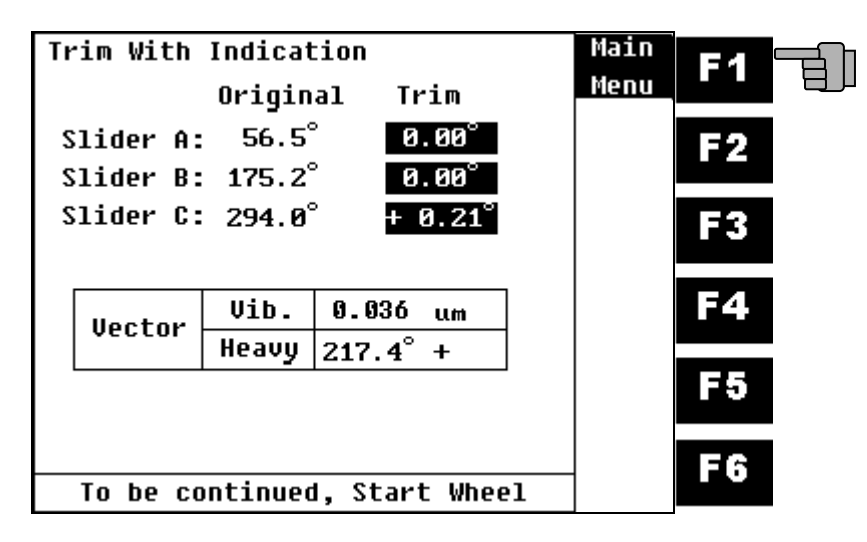

#### v. Last Balancing:

1 . Press  $\boxed{F3}$  Key to do the last static balance;

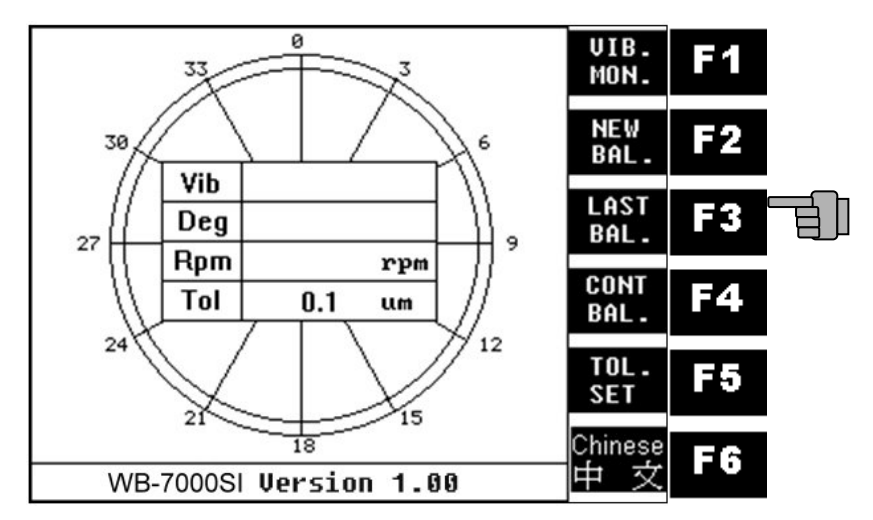

2 . Input three sliders original angle with cursor keys individually. (F2~F5) press OK key after entered each angle;

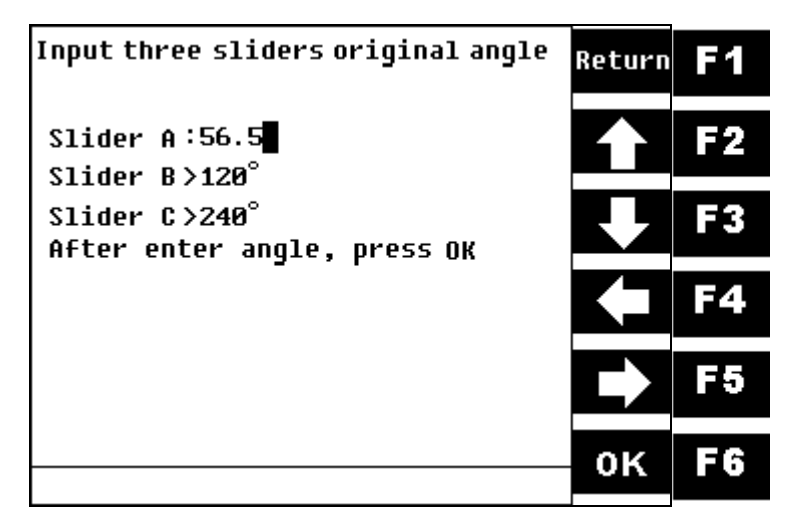

3 . Press  $\overline{F6}$  Key after finished all three sliders original angle;.

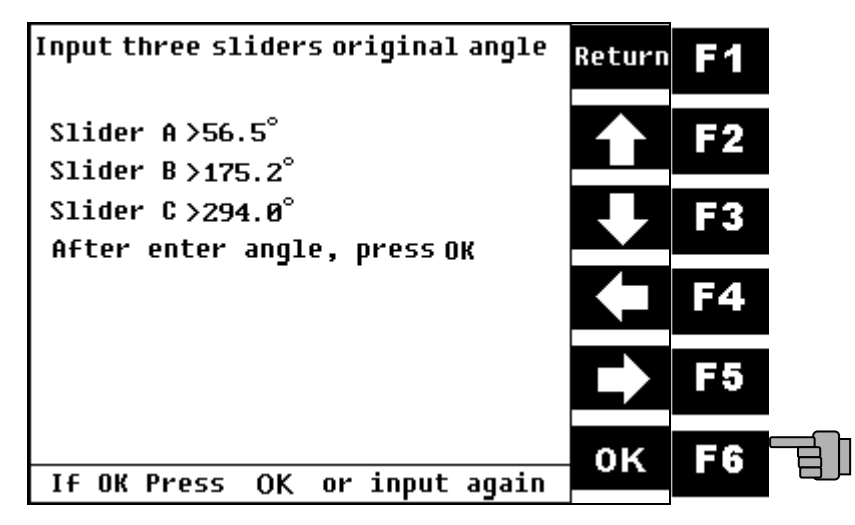

#### 4. Start wheel;

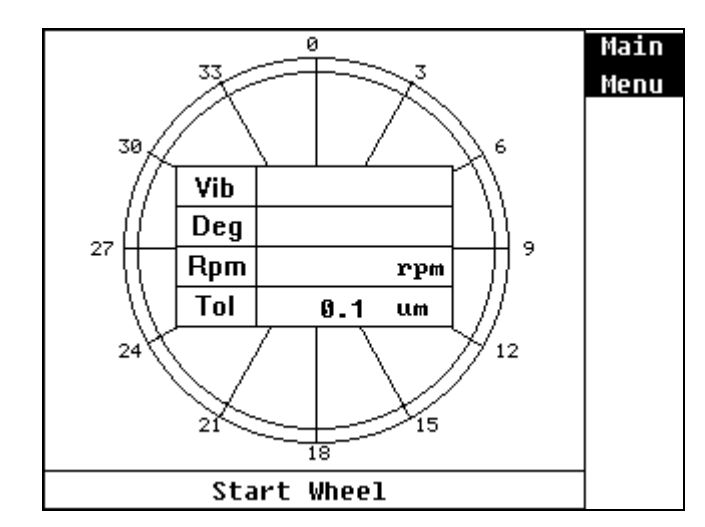

5. RPM in measuring ...;

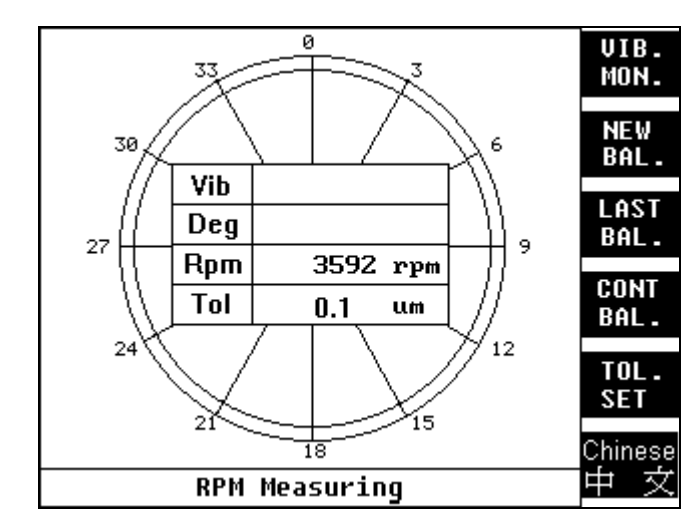

#### 6. Signal in reading ...;

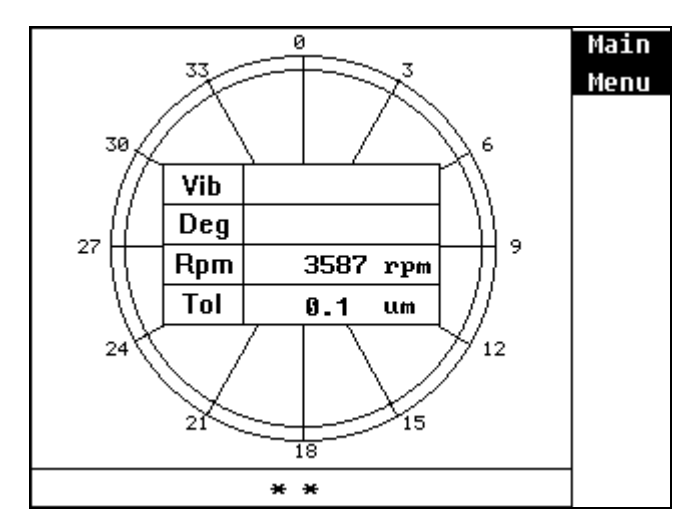

| CoversPlus INT'L | CoversPlus INT'L |
|------------------|------------------|
| P.25             | P.26             |

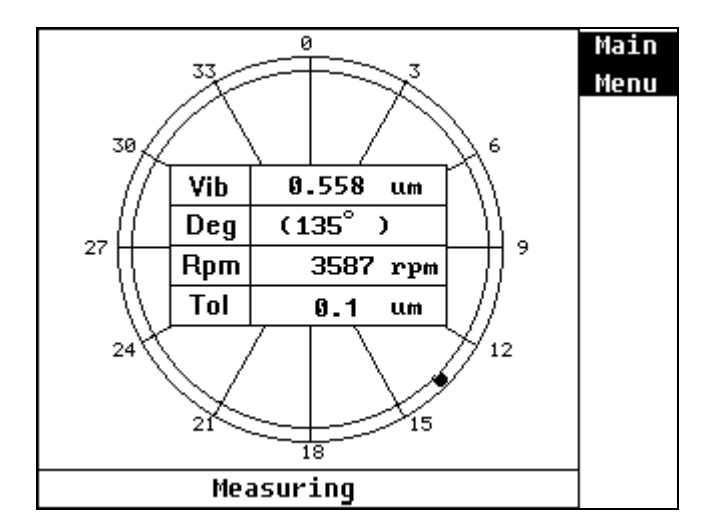

8. Measurement is finished, stop wheel;

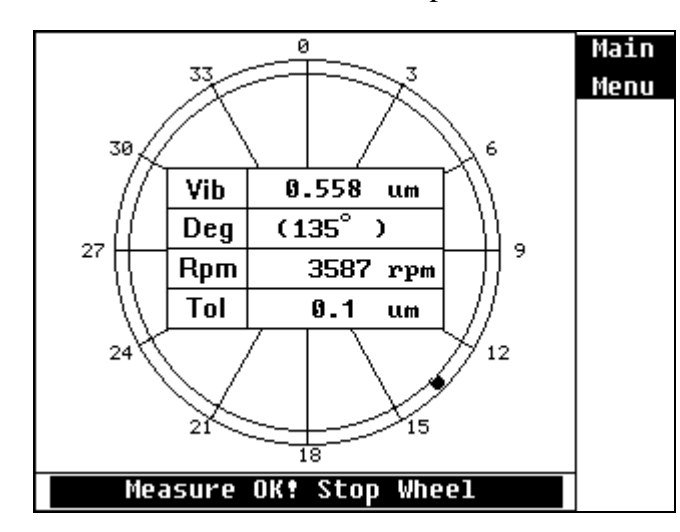

9 . Move slider with indication, lock it tightly and start Wheel;

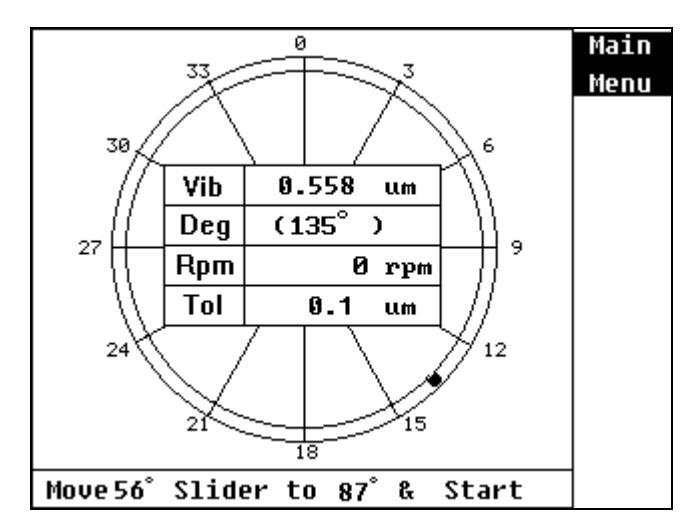

10. Signal in reading ...;

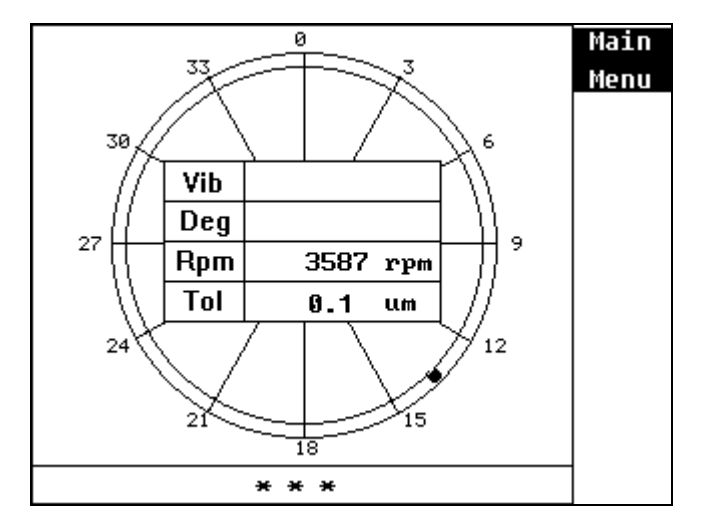

| CoversPlus INT'L | CoversPlus INT'L |
|------------------|------------------|
| P.27             | P.28             |

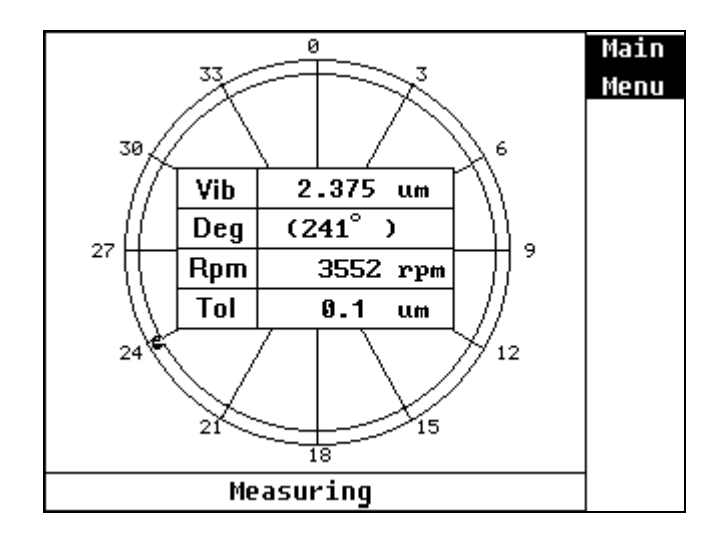

12. Measurement is finished, stop wheel;

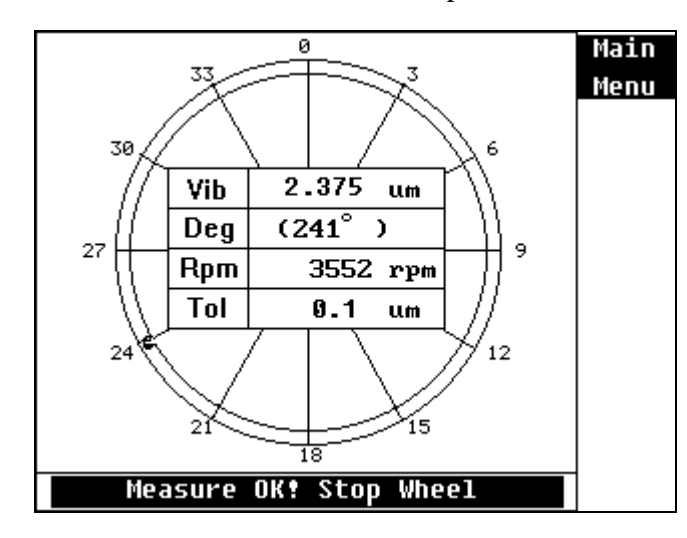

13 . Move sliders to real position with indication, lock its tightly and start wheel;

| Move Sli         | ders wit         | h Rotat         | ing | Dir. | Main |
|------------------|------------------|-----------------|-----|------|------|
|                  |                  |                 |     |      | Menu |
| Slider A         | : 56.5           | -               |     |      |      |
| Slider B         | Slider B: 175.2° |                 |     |      |      |
| Slider C: 294.0° |                  |                 |     |      |      |
|                  |                  |                 |     |      |      |
|                  | Vib.             | 0.558           | um  | 7    |      |
| Vector           | Heavy            | $101.0^{\circ}$ | +   |      |      |
|                  |                  |                 |     | _    |      |
|                  |                  |                 |     |      |      |
| To be a          |                  |                 |     | -1   | {    |
| IU DE C          | oncinued         | i, start        | wne | .eT  |      |

#### 14 . Signal in measuring ...;

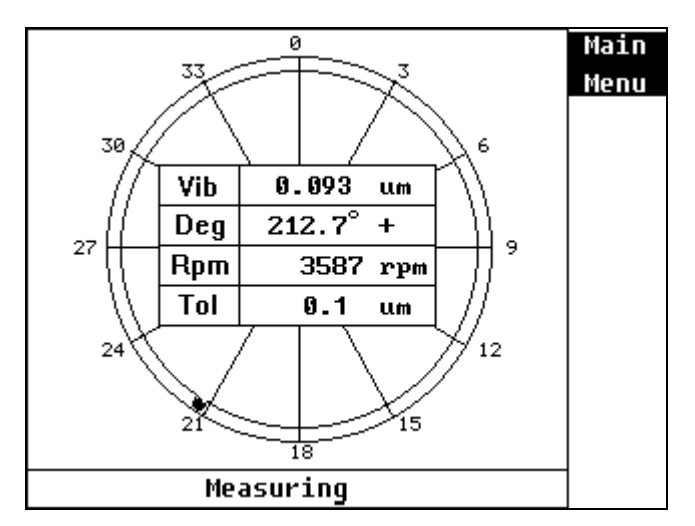

| CoversPlus INT'L | CoversPlus INT'L |
|------------------|------------------|
| P.29             | P.30             |

15 . Measurement is finished, stop wheel;

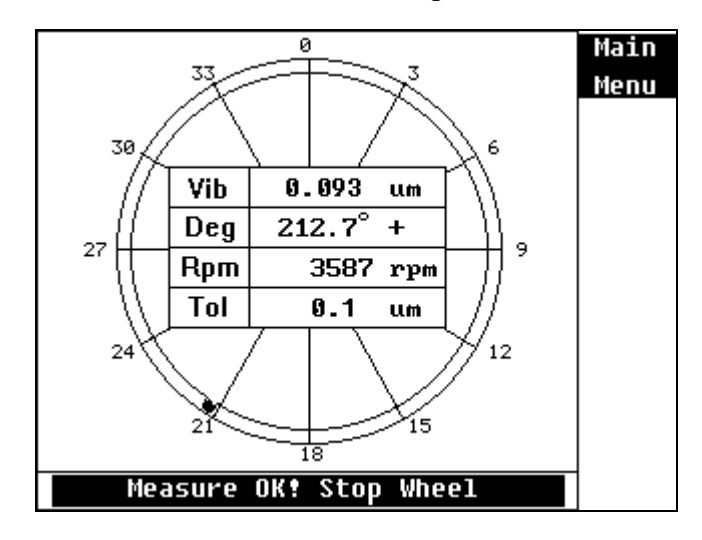

16. Trim sliders with indication (Take example for this menu, we only need to trim slider C, move 0.63° added to original angle along the wheel rotating direction), lock its tightly and start wheel;

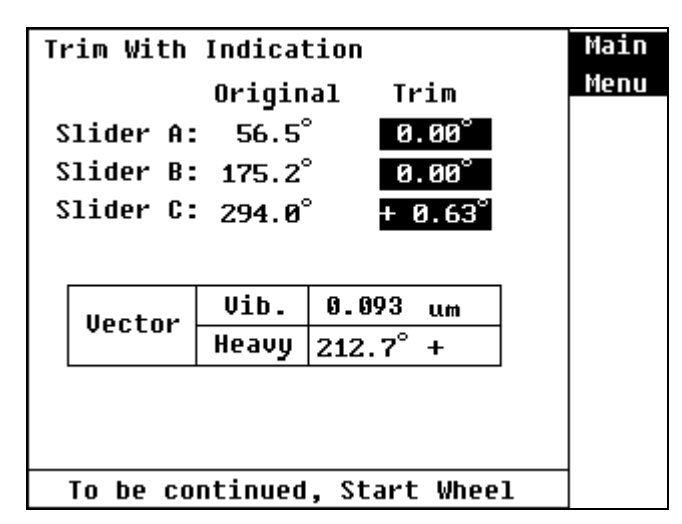

17. Signal in measuring ...;

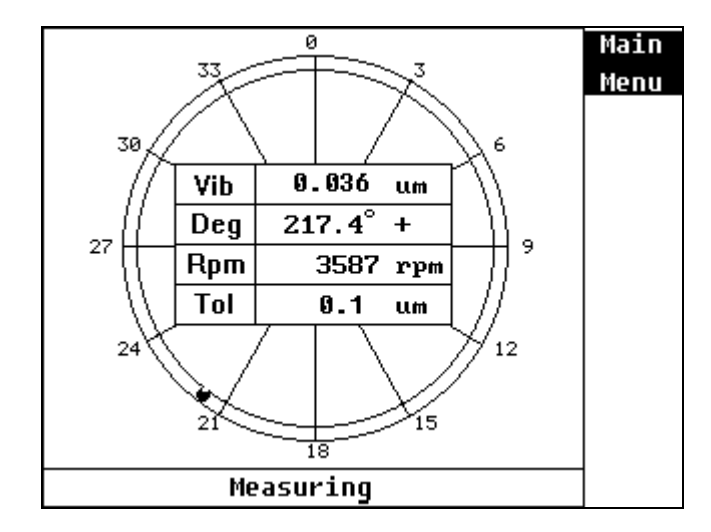

18. Measurement is finished, stop wheel;

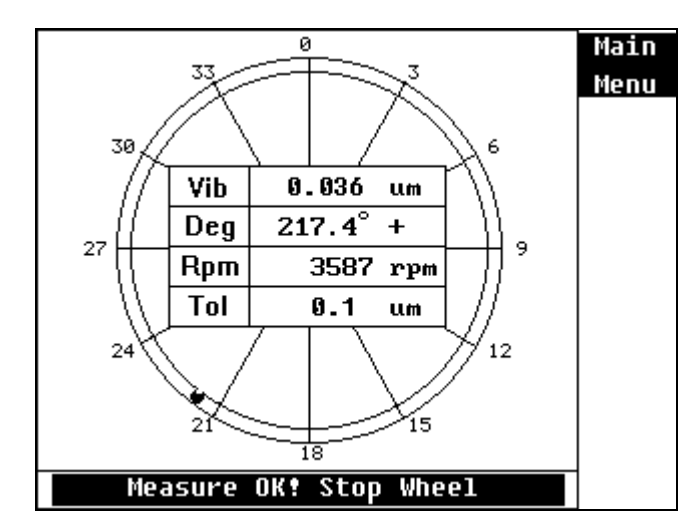

| CoversPlus INT'L | CoversPlus INT'L |
|------------------|------------------|
| P.31             | P.32             |

19 . Trim sliders with indication to modify continuously, PressF1 Key to return into the vibration monitoring mode.

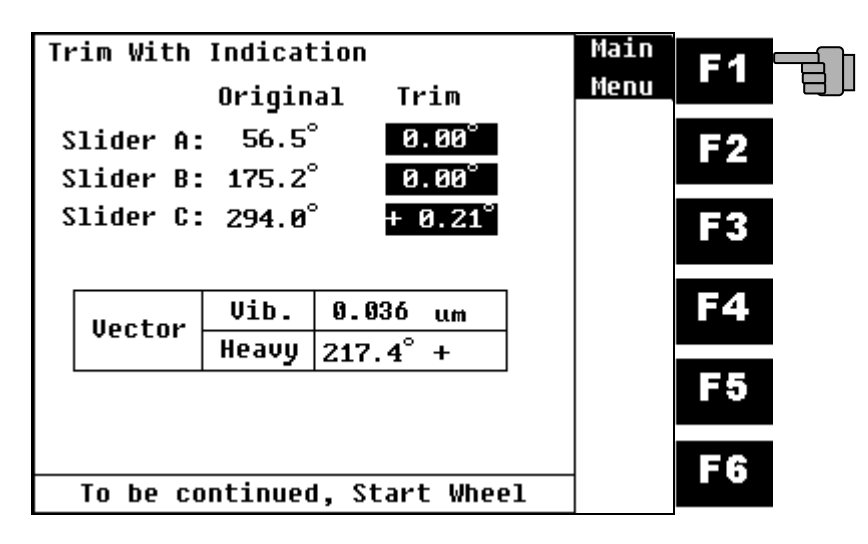

#### vi . Continue Balancing:

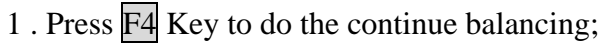

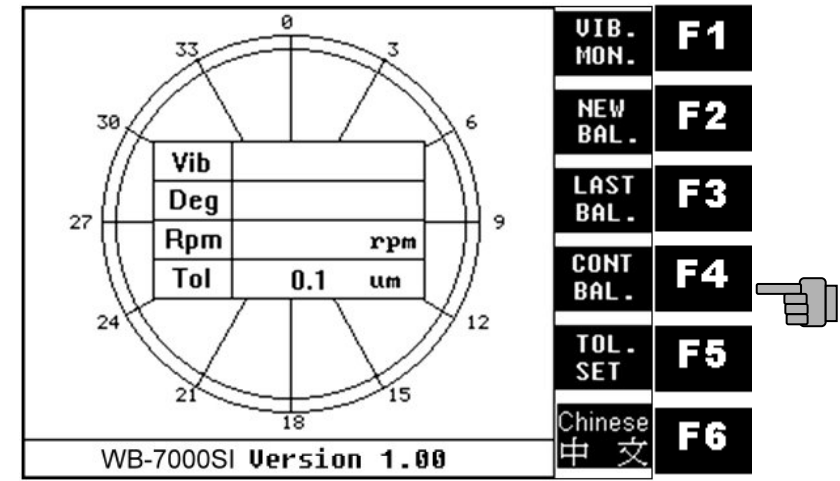

#### 2. Start wheel;

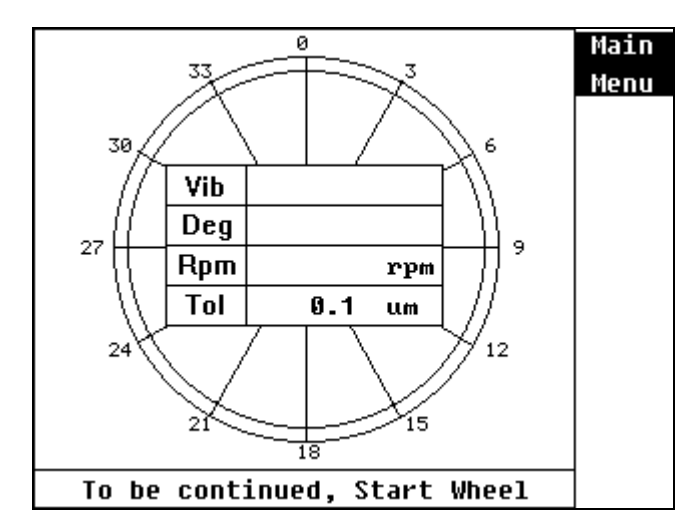

| CoversPlus INT'L | CoversPlus INT'L |
|------------------|------------------|
| P.33             | P.34             |

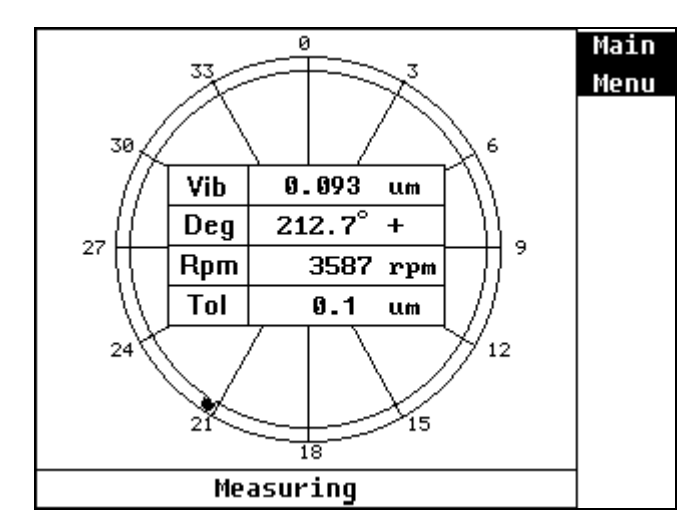

4. Measurement is finished, stop wheel;

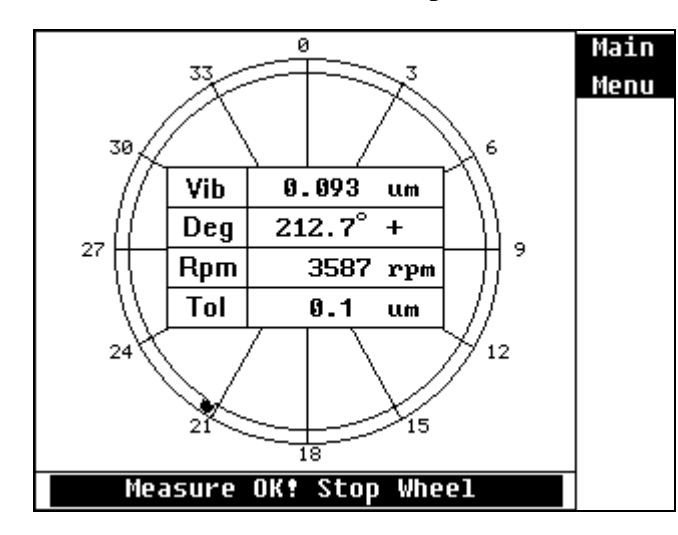

5 .Trim sliders with indication (Take example for this menu, we only need to trim slider C, move 0.63° added to original angle along the wheel rotating direction, lock its tightly and start wheel;

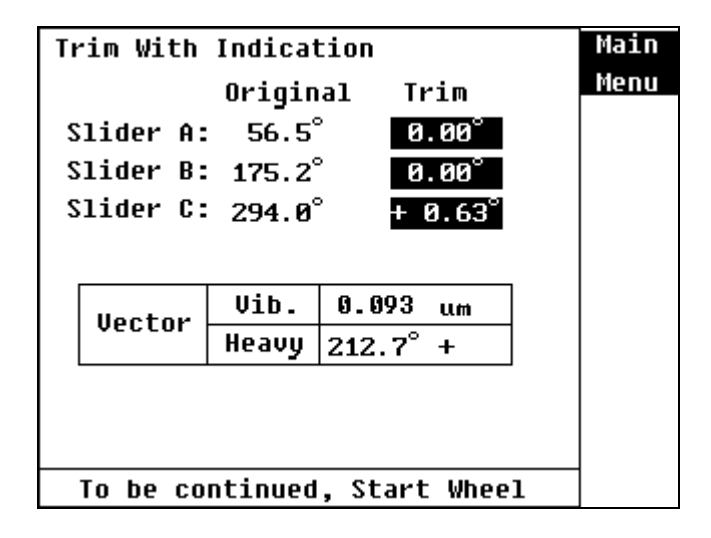

6. Signal in measuring ...;

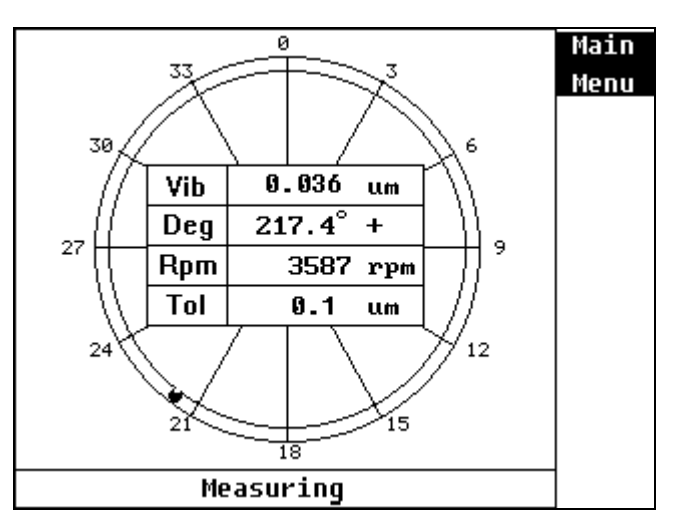

| CoversPlus INT'L | CoversPlus INT'L |
|------------------|------------------|
| P.35             | P.36             |

7. Measurement is finished, stop wheel;

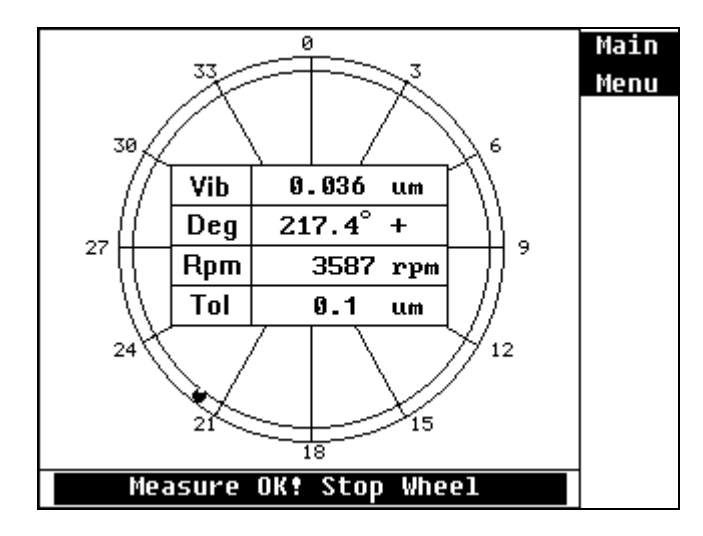

- 8 .Trim sliders with indication to modify continuously,
  - PressF1 Key to return into the vibration monitoring mode.

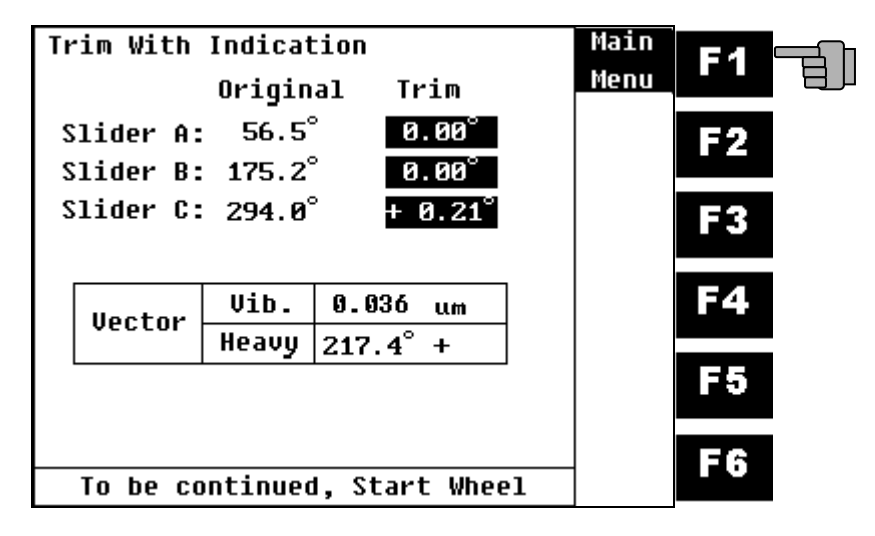

## vii . Tolerance Limit Setup:

1. Press F5 key to do the tolerance limit setup;

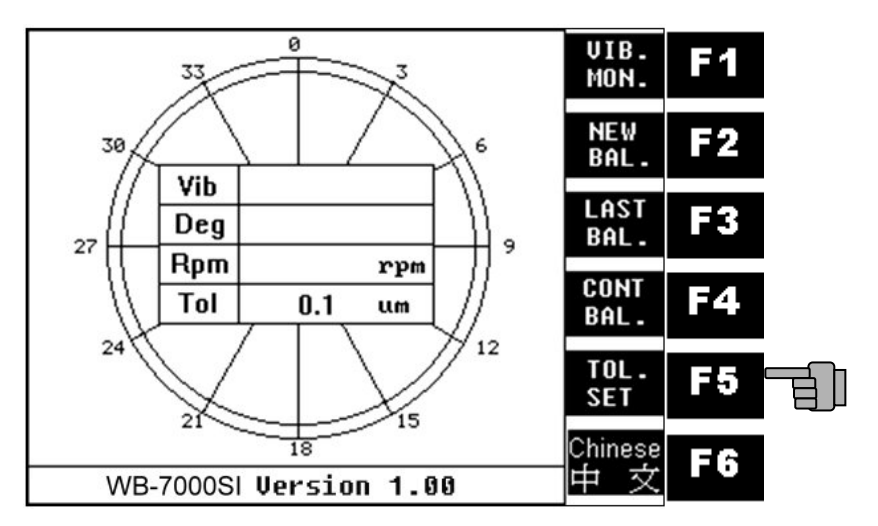

2 . Press F2~F5 cursor keys to enter into the tolerance limit value, Press F6 key to save this value;

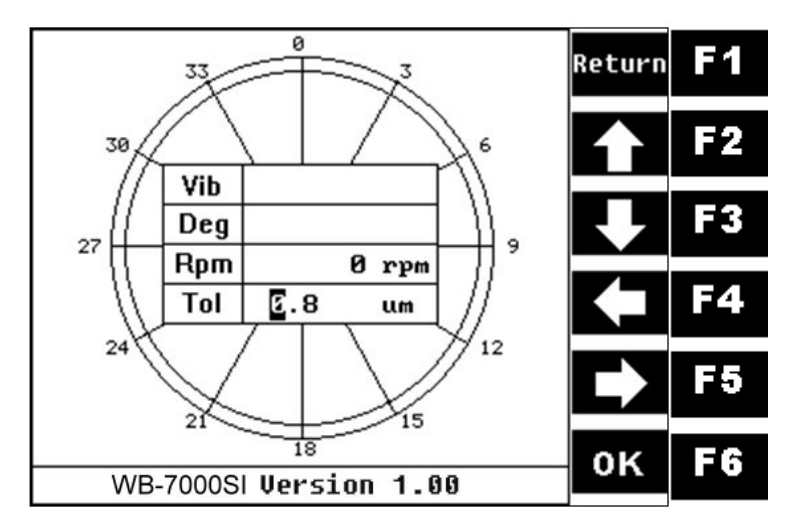

| CoversPlus INT'L | CoversPlus INT'L |
|------------------|------------------|
| P.37             | P.38             |

## viii . Language Switch:

3. Press F6 key twice to change system language.

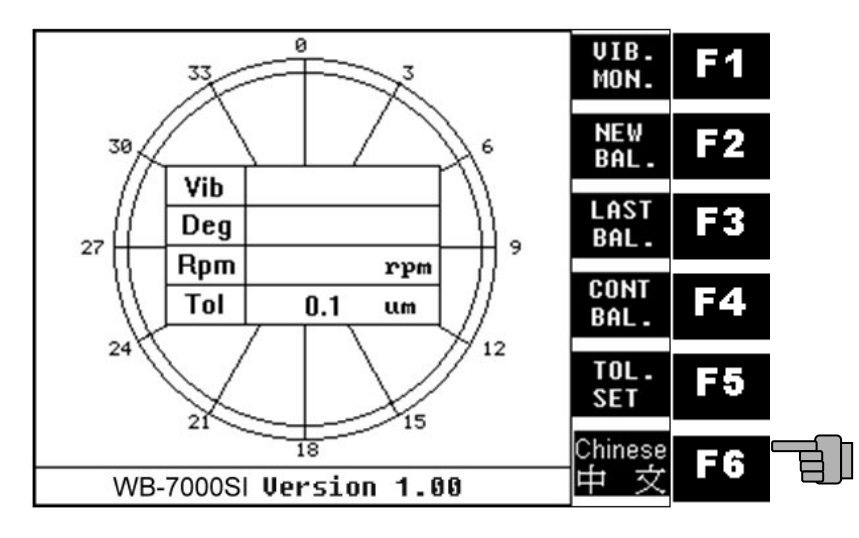

## **Ⅲ** \ Simple and Easy Troubleshooting:

| Problem               | Cause               | Solution             |
|-----------------------|---------------------|----------------------|
|                       | Power isn't         | Check power          |
|                       | connected           | adaptor              |
| No Display after turn |                     |                      |
| on                    | Adaptor is out      | Contact vendor to    |
| Power switch          | of order            | change a new one     |
|                       | Power voltage is    | Check input voltage  |
|                       | mismatch            | of adaptor           |
|                       | RPM sensor isn't    | Set up RPM sensor    |
|                       | setup appropriately | appropriately        |
| Can not enter into    | RPM sensor was      | Check and lock it    |
| measuring             | loosened            | tightly              |
| Procedure             | RPM sensor is out   | Contact vendor       |
|                       | of order            |                      |
|                       | Vibration sensor    | Set up Vibration     |
|                       | isn't setup         | sensor appropriately |
| Can not measure       | appropriately       |                      |
| vibration data        | Vibration sensor    | Check and lock it    |
|                       | was loosened        | tightly              |
|                       | Vibration sensor is | Contact vendor       |
|                       | out of order        |                      |
|                       | Grinder rpm is      | Check grinder        |
|                       | unstable            | controller           |

| CoversPlus INT'L | CoversPlus INT'L |
|------------------|------------------|
| P.39             | P.40             |

## **IV · Product Certificate:**

## **CoversPlus International Co., Ltd.**

Product Certificate

| Custom      |           |            |  |
|-------------|-----------|------------|--|
| Address     |           |            |  |
| Tel         |           | Fax        |  |
| Model       | WB-7000SI | S/N        |  |
| Vib. Sensor | DTE150-1A | Sensor S/N |  |
| Purchase    |           | Guarantee  |  |
| Date        |           | Date       |  |

- 1. The certificate becomes effective with the purchase date and seal by agency.
- 2. The certificate offer 1 year's guarantee for the quality of instrument, if it is damaged under normal usage as well as no man-made issue.
- 3. Out of guarantee period, vendor can ask for repair cost because of the man-made or weather reason.
- 4. If the certificate is missed or not intact, it will not reissue.
- 5. No seal no effective.
- 6. Please enclose this certificate when instrument send back for repairing.

CoversPlus International Co.,Ltd. 9F,No.32-1,Lane 450,Sec. 5, Cheng-Gong Rd., Nei-Hu Area,Taipei,Taiwan TEL:+886-2-26305829 FAX:+886-2-26310950 http://www.coversplus.com.tw http://www.coversplus.com.cn E-mail: cover@coversplus.com.tw

CoversPlus INT'L